# cryptool <sup>°</sup>

 $\times$ 

**Group Tiers & Fees** 

### **Edit Group Member Tiers**

Please note that this document will be updated periodically.

This feature is only available if you have a role with the relevant rights according to the group settings.

### 1. How to Edit Group Member Tiers?:

 Click on Groups in the main menu, click on the Group you want to edit member tiers for, click on the 'Members' tab under the group banner image, and then click on 'View Tiers'.

|               |                         |                     | E            | 2         | 2                                                                                                    |             |                   |     |     |
|---------------|-------------------------|---------------------|--------------|-----------|----------------------------------------------------------------------------------------------------|-------------|-------------------|-----|-----|
| 路 Groups Info | لِ News & Announcements | 🗟 Pools & Portfolio | 🖨 OTC Market | 🖵 Members | Account Account | Preferences | Performance       |     |     |
| Membe         | ers Info                |                     |              |           |                                                                                                    |             | View Roles View T | ers | how |

### 1. How to add a new Group Member Tier?:

• Type the name and the percentage fee for the new member tier in the text fields and click the **'+ Add this tier**` button.

#### • IMPORTANT!:

- i. A group can include up to 5 tiers.
- ii. The minimum group fee percentage for the Raise Module is 2%.

|                  |              |             | $\sim$ |                  |                    |         |
|------------------|--------------|-------------|--------|------------------|--------------------|---------|
| Group            | Tiers & Fees |             | ~      | Tier Name        | Group Fee          | OTC Fee |
|                  |              |             |        | Bronze           | 11 %               | 5 %     |
| Tier Name        | Group Fee    | OTC Fee     |        | Silver           | 8 %                | 2.5 %   |
| Member           | 11 %         | 5 %         | :      | Gold             | 7 %                | 2.5 %   |
| VIP              | 5 %          | 2.5 %       | :      | Platinum         | 6 %                | 2.5 %   |
| Tier 3           | 5 %          | 2.5 %       | :      | Diamond          | 5 %                | 2.5 %   |
| Tier 4           | 5 %          | 2.5 %       | :      | Ма               | ax 5 tiers allowed |         |
| Non Members Fees |              |             |        | Non Members Fees |                    |         |
| Non Member       | 11 %         | 5 %         | :      | Non Member       | 11 %               | 5 %     |
| Cancel           | ) + Ac       | ld New Tier |        | (                | Cancel             |         |

## cryptool <sup><</sup>

### 2. How to change the name and/or fee percentage, or delete a Group Member Tier?:

- Actions:
  - i. Edit: Modify the name of an existing tier in the text field and click `Save`.
  - ii. **Delete**: Remove an existing tier permanently.
- Change Name/Fee: Click the 'Action' icon next to the tier. Enter the new name and/or fee percentage in the text fields. Click Save to confirm changes.

| Tier Name * |  |  |
|-------------|--|--|
|             |  |  |
| Diamond     |  |  |
| Group Fee * |  |  |
| 5.00 %      |  |  |
| OTC Fee *   |  |  |
| 5.00 %      |  |  |
|             |  |  |

- Delete: Click the **'Action'** icon next to the tier. Select **'Delete'**, then choose the tier to transfer all current members to Confirm the deletion.
  - i. The **Non-Member Tier** cannot be deleted as it is reserved for default use in public group events or pools.

**IMPORTANT!**: All users assigned to a deleted tier will automatically be set to the default '**Member**' tier if no other Tier is selected.

|                                                                                                    | < |
|----------------------------------------------------------------------------------------------------|---|
| Delete Tier?                                                                                                    |   |
| Deleting your account will remove all your data on the platform.<br>This action cannot be undone.<br>Select a new tier for the users having the "deleted" tier |   |
| Change Tier To                                                                                                    |   |
| Select Tier 🗸                                                                                                    |   |
| Cancel Continue                                                                                                    |   |

# cryptool

### 3. How to assign Group Tier to Members

|                        |         |            |            |             |             |          |                       | 3∄ Filter                  | Q Search            |                  | →   |
|------------------------|---------|------------|------------|-------------|-------------|----------|-----------------------|----------------------------|---------------------|------------------|-----|
| ▲ Username             | Message | Group Role | Group Tier | Date Joined | Last Active | кус      | Invested<br>Project # | Group Investment           | \$ Revenue \$       | Platform<br>Tier | Act |
| JaneDoe                |         | Member     | Member     | 2022-11-30  | 2023-04-25  | External | 2                     | \$ 2,500.0                 | View User           |                  |     |
| JohnDoe                |         | Owner      | VIP        | 2023-01-16  | 2023-03-22  | Yes      | 25                    | \$ 92,500.(                | Message User        |                  | 3   |
| Peter                  | Ľ       | Member     | VIP        | 2023-04-06  | 2023-06-01  | No       | 8                     | \$ 12,124.0                | Empil Lines         |                  | 3   |
| Showing 1 - 1 out of 1 |         |            |            |             |             |          |                       | Edit Member<br>Remove User |                     |                  |     |
| Manah and An           |         |            |            |             |             |          | Canada and            |                            | . Annellandare Fran |                  |     |

- To assign a **Group Tier** to a member, follow these steps:
  - i. Navigate to the Group Member Page
    - 1. Go to the **Member** section in the designated group.
  - ii. Find the Member
    - 1. View the list of group members.
    - 2. Use the search or filter options to quickly locate the member you want to assign a tier to.
  - iii. Edit Member Tier
    - 1. Click on the '**Action**' button next to the member's name on the right of the column.
    - 2. A dropdown will appear displaying the "Edit Member" function.
  - iv. Select the Tier
    - 1. Choose the appropriate **Group Tier** from the list.
    - 2. Available tier may include Admin, Member, or Custom tiers depending on your group settings.
  - v. Save Changes
    - 1. After selecting the desired tier, click '**Save'** to assign the tier to the member.
  - vi. Confirmation
    - 1. The member's tier will now be updated, and they will have the corresponding permissions based on the new tier.
  - vii. IMPORTANT!
    - 1. Only users with appropriate **permissions** (Admin, Group Owner) can assign or change tiers.
    - 2. Ensure the tier you assign aligns with the responsibilities and permissions the member should have in the group.

# cryptool <sup><</sup>

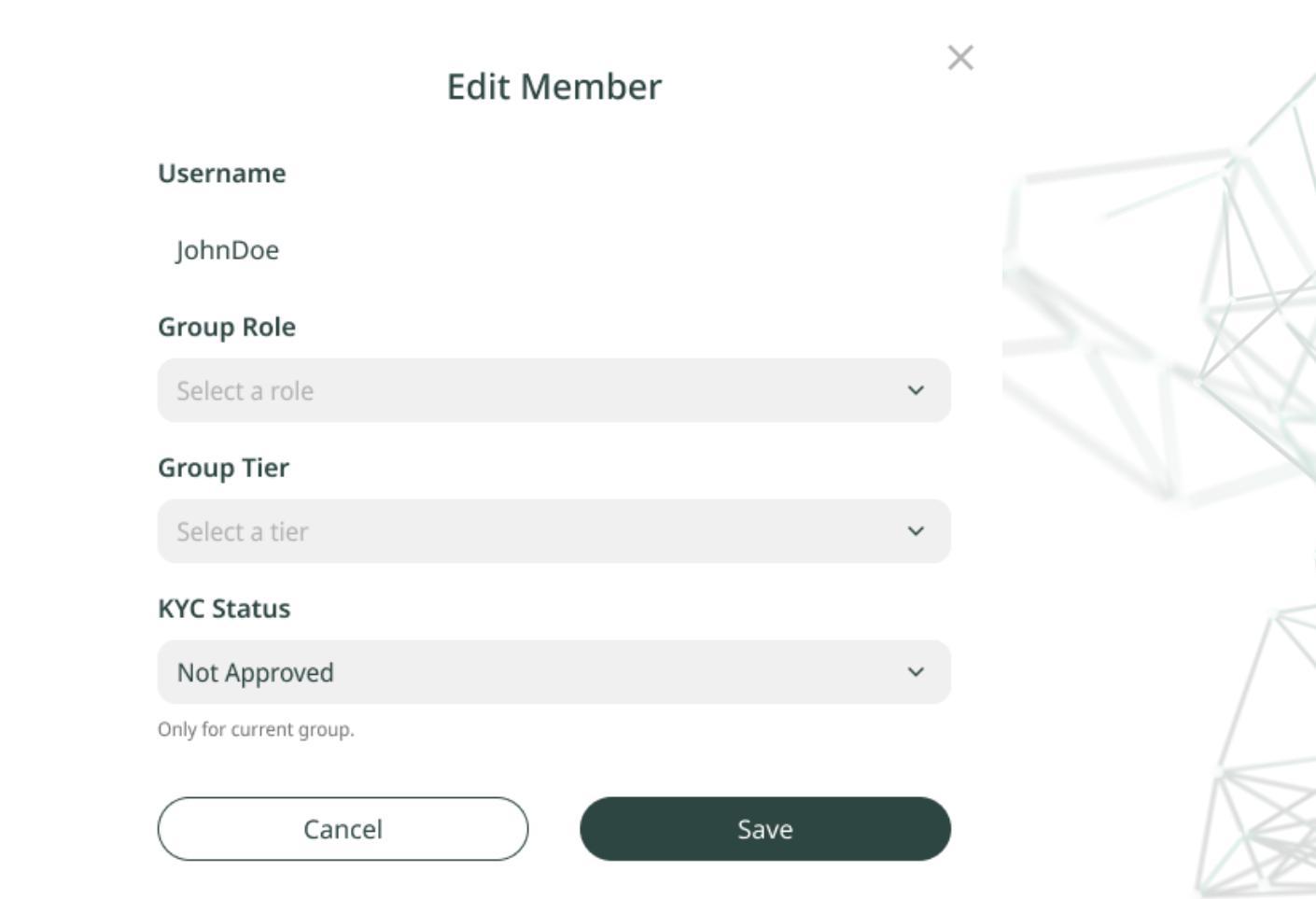